1. Обновить залог будет очень просто, если в предыдущий раз, когда вы регистрировали и запускали мастерноду, вы сохранили все свои данные!

В любом случае, вам понадобятся все ваши данные для команды «protx register»

protx register collateralHash collateralIndex ipAndPort ownerAddress operatorPubKey
votingAddress operatorReward payoutAddress feeSourceAddress

Если вы не сохранили все ваши данные, то вы можете получить их снова, ведь это тоже очень просто!

Откройте ваш QT-кошелек. Перейдите во вкладку "Masternodes". Поставьте галочку напротив пункта "My masternodes only".

2 раза щелкните левой кнопкой мыши по нужной вам мастерноде и вы увидите все данные.

| 🖉 Kiirocoin C | ore - Wallet |         |                                                                                                    |                                                                                                    |                                                                                                    |                                                                                                    |                                                                                                    |                           |                                    |         | - 🗆 X                           |
|---------------|--------------|---------|----------------------------------------------------------------------------------------------------|----------------------------------------------------------------------------------------------------|----------------------------------------------------------------------------------------------------|----------------------------------------------------------------------------------------------------|----------------------------------------------------------------------------------------------------|---------------------------|------------------------------------|---------|---------------------------------|
| File Setting  | s Help       |         |                                                                                                    |                                                                                                    |                                                                                                    |                                                                                                    |                                                                                                    |                           |                                    |         |                                 |
| Over          | rview        | Send    |                                                                                                    | Receive                                                                                                    |                                                                                                    | Transactions                                                                                                    | Lelar                                                                                                    | itus                      | Masterno                           | odes    | K <i>IIROCOIN</i>               |
| Filter List:  |              |         |                                                                                                    |                                                                                                    |                                                                                                    | 🗹 My masternod                                                                                                    | es only                                                                                                    |                           |                                    |         | Node Count: 10                  |
|               | Service      | Status  | PoSe Score                                                                                                    | egistered (Bloc                                                                                                    | ist Paid (Bloc                                                                                                    | kt Payment (Blo                                                                                                    | Payout Address                                                                                                    | ator Rei D                | ollateral Address                  | eral Aı | Owner Address                   |
|               | :8999        | ENABLED | 0                                                                                                    | 122084                                                                                                    | 174635                                                                                                    | 175479                                                                                                    | KUuhiYGGJjEYp                                                                                                    | NONE K                    | AJQ3tt8DmNg                        | 3000 K  | DFSM3gBoZUYf5ZmC1NdnCyw3Ywq     |
|               | :8999        | ENABLED | 0                                                                                                    | 122084                                                                                                    | 174680                                                                                                    | 175532                                                                                                    | KUXeCXkHYVBd                                                                                                    | NONE K                    | JkDdhjaPZkut                       | 3000 K  | HkQXNzVNa8DAVUC5nSAxmc1UtXAe    |
|               | 8999         | ENABLED | 0                                                                                                    | 122085                                                                                                    | 174642                                                                                                    | 175487                                                                                                    | KCTwSeocKUTL                                                                                                    | NONE K                    | NFVJMBN2vmj                        | 3000 K  | G63XoDcPbkrnmpANidNxKhNDiTeaZ   |
|               | 8999         | ENABLED | 0                                                                                                    | 122087                                                                                                    | 174652                                                                                                    | 175498                                                                                                    | KG8K3yUicPTw                                                                                                    | NONE K                    | NSwL4gjSq7ra                       | 3000 K  | EKAfsRFVbDbT3HHRLdALMJgUAYiJT   |
|               | :8999        | ENABLED | 0                                                                                                    | 122089                                                                                                    | 174704                                                                                                    | 175561                                                                                                    | KHE5KrdWPy7i                                                                                                    | NONE K                    | DVYoz232EM4r                       | 3000 K  | Es6pKxsiDvJMA4LhncQbcuStDk8nt2  |
|               | 8999         | ENABLED | 0                                                                                                    | 142582                                                                                                    | 173994                                                                                                    | 174853                                                                                                    | KEZ1gc9si9ymt                                                                                                    | NONE K                    | QwdNibEchBY                        | 3000 K  | JjQyctJMjcrcyG9AZVwQrerAayzRwT7 |
|               | :8999        | ENABLED | 0                                                                                                    | 166119                                                                                                    | 174086                                                                                                    | 174941                                                                                                    | KBFKLL68sAWn                                                                                                    | NONE K                    | RRJgYNrqri2V                       | 3000 K  | F75vdg9agU3qex963qr4D4RVVELByb  |
|               | :8999        | ENABLED | 0                                                                                                    | 172157                                                                                                    | 174054                                                                                                    | 174910                                                                                                    | KKfPYzUUJ4Zk6                                                                                                    | NONE K                    | NhoXoptpSaYf                       | 3000 K  | JwH5NVRUxCxy4vodfLjFR1j7P9DEaQ  |
|               | 8999         | ENABLED | 0                                                                                                    | 174424                                                                                                    | NONE                                                                                                    | 175237                                                                                                    | K9xHSgubnjVBu                                                                                                    | NONE K                    | (8wp2vZimJ7Y                       | 4000 K  | FMZUXkgJoe5Fgjr7rAhZnMcTgAHm7   |
|               | :8999        | ENABLED | 0                                                                                                    | 174436                                                                                                    | NONE                                                                                                    | 175250                                                                                                    | KSEE5D6Bz87fn                                                                                                    | NONE K                    | MCehdKYi1aJ                        | 4000 K  | NqF2nBBPRxKy4xMaRbJdG5BQFBTU    |
|               |              |         | i * "pro" "coll "coll "coll "coll "coll "coll "neede" "stat "se "ret "las "Po "Po "ret "vo "vo "vo "stat \$ } | TxHash": "29del<br>lateralHash": "CallateralIndex": 0,<br>lateralAddress":<br>lateralAddress":<br>daToUpgrade": f<br>eratorReward": C<br>tet": {<br>gisteredHeight":<br>gisteredHeight":<br>SeBanHeight":<br>SeBanHeight":<br>SeBanHeight":<br>SeBanHeight":<br>jourAddress": "I<br>ungAddress": "I<br>ungAddress": "LingAddress": "LingAddress": LingAddress": LingAddress: "LingAddress": LingAddress: "LingAddress": LingAddress: "LingAddress": LingAddress: LingAddress: LingAddr | 291e190f958e7<br>Ia6a5640a0d90<br>"KJkDdhjaPZk<br>3000,<br>alse,<br>,<br>122084,<br>14680,<br>tt": 173818,<br>1,<br>":0,<br>(tHkQXNzVNa8E<br>KUXeCXkHYVB4<br>bfc05 | c9655b5d00ba898<br>774f3770aebcfc69f<br>cutqHU4KGQkGiA8<br>DAVUC5nSAxmc1U<br>DAVUC5nSAxmc1U<br>dMADLsFiesgCZml<br>843833fb | c1ada790a624f483f<br>289bf40882bc42c6t<br>qViDiLG5W",<br>tXAeGrCLV",<br>tXAeGrCLV",<br>tXAeGrCLV",<br>tXAeGrCLV",<br>tXAeGrCLV",<br>tXAeGrCLV",<br>tXAeGrCLV",<br>tXAeGrCLV",<br>tXAeGrCLV",<br>tXAeGrCLV",<br>tXAeGrCLV",<br>tXAeGrCLV<br>tXAeGrCLV<br>tXAeGrCLV<br>tXAeGrCLV<br>tXAeGrCLV<br>tXAeGrCLV<br>tXAeGrCLV<br>tXAeGrCLV<br>tXAeGrCLV<br>tXAeGrCLV<br>tXAeGrCLV<br>tXAeGrCLV<br>tXAeGrCLV<br>tXAeGrCLV<br>tXAEGrCLV<br>tXAEGrCLV | f804d070921<br>33ad1c1d12 | 1b9f2c",<br>712977a7",<br>13e51ca3 |         |                                 |
|               |              |         |                                                                                                    |                                                                                                    |                                                                                                    |                                                                                                    |                                                                                                    |                           |                                    |         | KIIRO 🗂 HÞ 🥩 🖋                  |

## kiirocoin-cli evoznode status

В ответ вы получите точно такую же информацию от VPS сервера.

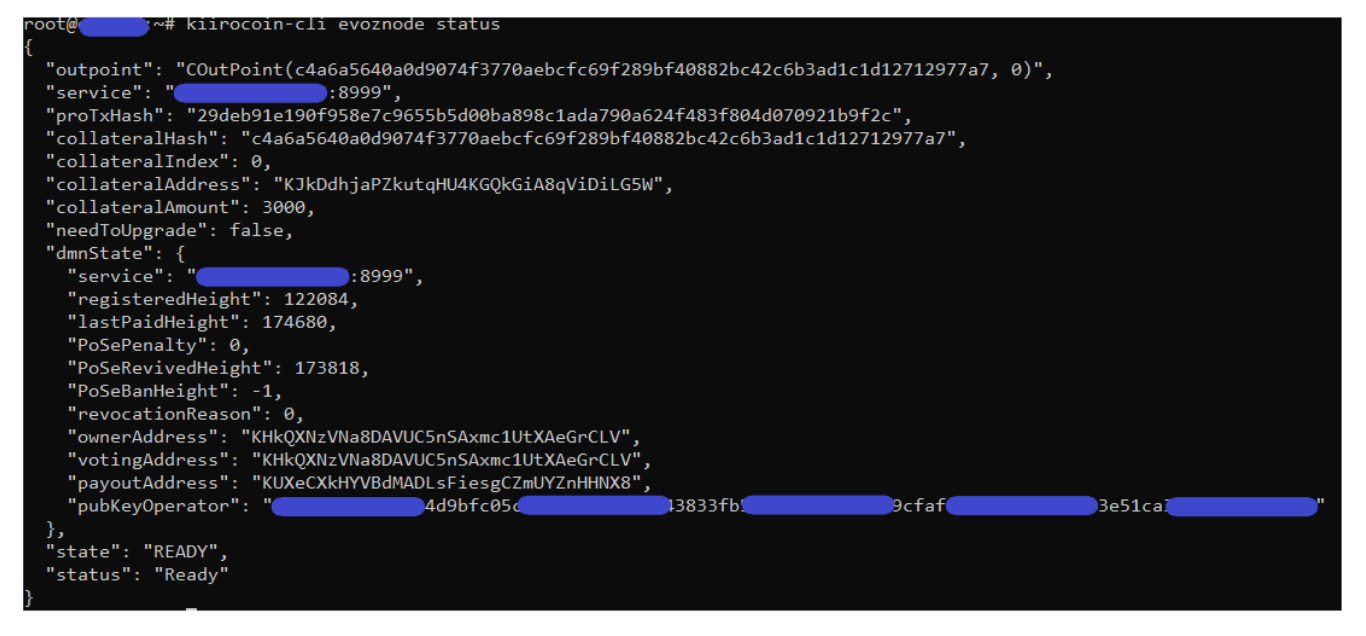

2. Теперь вам нужно будет перейти во вкладку «Send» и в функции «Inputs» выбрать и разблокировать ваш залог (3000 Kiirocoins) с адреса "collateralAddress". Затем нужно перевести все ваши 3000 монет с этого залогового адреса на любой другой свободный адрес, который вы можете ежедневно свободно использовать. Для этой транзакции не забудьте включить комиссию в сумму всех 3000 монет (Subtract fee from amount). Вам нужно дождаться одного подтверждения транзакции, после этого ваша мастернода пропадет из списка действующих мастернод, потому что вы только что изъяли ее действующий залог.

| 🕼 Coin Selection                     |                    |                         |              | ? ×              |
|--------------------------------------|--------------------|-------------------------|--------------|------------------|
| Quantity: 0 Amount:                  | 0.00000000 KIIRO   | Fee: 0.00000000 KIIRO   | After Fee:   | 0.00000000 KIIRO |
| Bytes: 0 Dust:                       | no                 |                         | Change:      | 0.00000000 KIIRO |
| (un)select all                       | O Tree mode        | O List mode (10 locked) |              |                  |
| Amount 🔍 R                           | eceived with label | Received with address   |              | Date 📥           |
| (1) 4000.0000000 M                   | N8 Collateral 4000 | K8wp2vZimJ7YB8fymtqXS   | cYH7j2PuGu   | 9od              |
| ▶ [] (1) 4000.00000000 M             | N6 Collateral 4000 | KMCehdKYi1aJbqof4wRS    | QWduNXv6eL   | _yos2            |
| (1) 3000.0000000 M                   | N2 Collateral 3000 | KAJQ3tt8DmNgEKyQUMa     | aB87pJ79kW   | ELhFp            |
| (1) 3000.0000000 M                   | N5 Collateral 3000 | KDVYoz232EM4rZjPWGCb    | 81kksPwjXiP  | CUE              |
| - (1) 3000.0000000 M                 | N1 Collateral 3000 | KJkDdhjaPZkutqHU4KGQ    | kGiA8qViDiL0 | G5W              |
| □                                    |                    |                         |              | 16.02.2          |
| (1) 30 Copy label                    | lateral 3000       | KNFVJMBN2vmj34CHPDW     | Hq4TrdVKgV   | √njpM            |
| ▶ (1) 30 Copy amount                 | lateral 3000       | KNSwL4gjSq7ratP4hraccy  | XM4E4CVGNt   | tSQ              |
| ▶ (1) <sup>30</sup> Copy transaction | on ID              | KNhoXoptpSaYfDQ9z5fyi8  | SHZhUevSYE   | VWV              |
| ▶ (1) 30 Lock unspent                | lateral 3000       | KQwdNibEchBYHaud7GM     | 13wVj6ACwA   | QkvLC            |
| (1) 30 Unlock unsper                 | t lateral 3000     | KRRJgYNrqri2VFiiueVBb4  | cH3FxgKjepc  | -                |
| ·                                    |                    |                         |              | Þ                |
| ОК                                   |                    |                         |              |                  |

| 🕼 Kiirocoin Core - Wallet                  |                        |                                       |                        |                                    |                | - 🗆 X               |
|--------------------------------------------|------------------------|---------------------------------------|------------------------|------------------------------------|----------------|---------------------|
| <u>F</u> ile <u>S</u> ettings <u>H</u> elp |                        |                                       |                        |                                    |                |                     |
| Overview                                   |                        | Receive                               | Transactions           | Lelantus                           | Masternodes    | KIIROCOIN           |
| Coin Control Features                      |                        |                                       |                        |                                    |                |                     |
| Quantity: 1                                | Amount: 3000.0000      | 0000 KIIRO <b>Fee:</b> ຈ              | ≈0.00000192 KIIRO Afte | <b>r Fee:</b> ≈2999.99999808 KIIRO |                |                     |
| <b>Bytes:</b> ≈192                         | Dust: no               |                                       | Cha                    | nge: 0.00000000 KIIRO              |                |                     |
| Custom change add                          | ress Enter a Kiirocoin |                                       |                        |                                    |                |                     |
| Pay To:                                    |                        |                                       |                        |                                    |                |                     |
| Label:                                     |                        |                                       |                        |                                    |                |                     |
| Amount: 3000.                              | .00000000 畣 KIIRO      | <ul> <li>Subtract fee from</li> </ul> | m amount               |                                    |                |                     |
|                                            |                        |                                       |                        |                                    |                |                     |
|                                            |                        |                                       |                        |                                    |                |                     |
|                                            |                        |                                       |                        |                                    |                |                     |
|                                            |                        |                                       |                        |                                    |                |                     |
|                                            |                        |                                       |                        |                                    |                |                     |
|                                            |                        |                                       |                        |                                    |                |                     |
| Transaction Fee: 0.000                     | 01000 KIIRO/kB         | Choose                                |                        |                                    |                |                     |
| Send                                       | Cle                    | ar All                                | Add Recipient          |                                    | Transparent Ba | lance KIIRO         |
|                                            |                        |                                       |                        |                                    |                | Use Private Balance |
|                                            |                        |                                       |                        |                                    |                | KIIRO 👌 HÞ 🗊 🖋      |

3. Теперь нужно перевести 4000 Kiirocoins на тот же самый Залоговый адрес, на котором несколько минут назад было 3000 монет. То есть мы возвращаем на тот же самый Залоговый адрес монеты заново, но уже в количестве 4000.

| 🔇 Kiirocoin Core - V                   | Wallet                                             |             |              |             |                 |                |            |                       |                   | - 0                 | ×          |
|----------------------------------------|----------------------------------------------------|-------------|--------------|-------------|-----------------|----------------|------------|-----------------------|-------------------|---------------------|------------|
| <u>F</u> ile <u>S</u> ettings <u>H</u> | elp                                                |             |              |             |                 |                |            |                       |                   |                     |            |
| Overvie                                | w                                                  |             | Send Receive |             | re              | Transactions   |            | Lelantus              | Masternodes       | KIIROCOIN           |            |
| Coin Control                           | Features                                           |             |              |             |                 |                |            |                       |                   |                     |            |
|                                        | nputs                                              |             |              |             |                 |                |            |                       |                   |                     |            |
| Quantity:                              |                                                    | Amount:     | 14999.999    | 99216 KIIRO | <b>Fee:</b> ≈0. | 00000226 KIIRO | After Fee: | ≈14999.99998990 KIIRO |                   |                     |            |
| Bytes:                                 | ≈226                                               | Dust:       | no           |             |                 |                | Change:    | ≈10999.99998990 KIIRO |                   |                     |            |
| 🗹 Custom c                             | hange addr                                         | ess 🦲       |              |             |                 |                |            |                       |                   | ) 👝                 |            |
| Pay To:                                | KJkDdhjal                                          | PZkutqHU4K  | GQkGiA8qVi[  | DiLG5W      |                 |                |            |                       |                   |                     |            |
| Label:                                 | MN1 Colla                                          | teral 4000  |              |             |                 |                |            |                       |                   |                     | )          |
| Amount:                                | 4000.00000000 🗘 KIIRO 🔹 🗌 Subtract fee from amount |             |              |             |                 |                |            |                       |                   |                     |            |
|                                        |                                                    |             |              | _           |                 |                |            |                       |                   |                     |            |
|                                        |                                                    |             |              |             |                 |                |            |                       |                   |                     |            |
|                                        |                                                    |             |              |             |                 |                |            |                       |                   |                     |            |
|                                        |                                                    |             |              |             |                 |                |            |                       |                   |                     |            |
|                                        |                                                    |             |              |             |                 |                |            |                       |                   |                     |            |
| Transaction I                          | Fee: 0.0000                                        | 1000 KIIRO/ | kВ           | Choose      |                 |                |            |                       |                   |                     |            |
| Send                                   |                                                    |             | Cle          | ar All      |                 | Add Recipient  |            |                       | Transparent Balan | ice KIIRC           | D          |
|                                        |                                                    |             |              |             |                 |                |            |                       |                   | Use Private Balance |            |
|                                        |                                                    |             |              |             |                 |                |            |                       |                   | KIIRO 🗂 HD 📁        | <b>°</b> 🗸 |

4. Теперь ждем одно подтверждение транзакции. Идем во вкладку "Transactions", 2 раза щелкаем левой кнопкой мыши по нашей последней транзакции и копируем или запоминаем Transaction ID

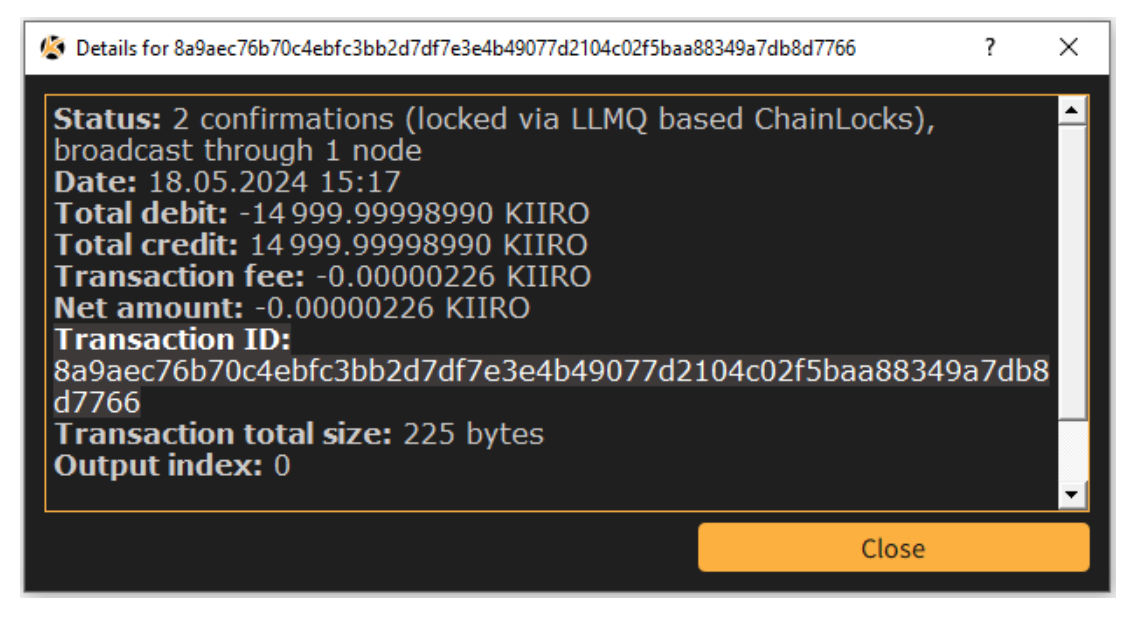

5. Теперь открываем меню Help ->Debug window. Вкладка 'Console' и вводим команду

## evoznode outputs

Находим среди списка нашу транзакцию и записываем ее, чтобы не потерять. Теперь мы получили новые collateralHash и collateralIndex

| <u>(</u> | Debug window |   |                                                                                                    |                 |       |    |    |   | × |
|----------|--------------|---|----------------------------------------------------------------------------------------------------|-----------------|-------|----|----|---|---|
| l        | Information  |   | Console                                                                                                    | Network Traffic | Peers |    |    |   |   |
|          |              |   |                                                                                                    |                 |       | A- | A+ | 0 | ) |
|          | 13:58:08     | 5 | Welcome to the Kiirocoin Core RPC console.<br>Use up and down arrows to navigate history, and Ctrl-L to clear screen.<br>Type help for an overview of available commands.<br>WARNING: Scammers have been active, telling users to type commands here, stealing their wallet<br>contents. Do not use this console without fully understanding the ramification of a command |                 |       |    |    |   |   |
|          |              | Ъ | evoznode outputs                                                                                                    |                 |       |    |    |   |   |
|          | 15:23:21     | 5 | <pre>evoznode outputs {     "8a9aec76b70c4ebfc3bb2d7df7e3e4b49077d2104c02f5baa88349a7db8d7766": "0", }</pre>                                                                                                    |                 |       |    |    |   |   |
|          |              |   | > [                                                                                                    |                 |       |    |    |   |   |

6. Осталось только зарегистрировать нашу новую мастерноду с новым залогом 4000 Kiiro! Для этого вставляем новые данные collateralHash и collateralIndex в нашу команду и вводим её в Консоль:

protx register collateralHash collateralIndex ipAndPort ownerAddress operatorPubKey
votingAddress operatorReward payoutAddress feeSourceAddress

где operatorReward = 0

Перед вводом этой команды не забудьте разблокировать ваш кошелек, для этого в консоли кошелька вводим следующую команду:

## walletpassphrase ВАШПАРОЛЬ 60

где 60 – это время в секундах, в течение которых будет разблокирован ваш кошелек. Вы можете вместо 60 использовать 120 или 150.

Если вы ввели команду верно, то в ответ вы получите свой **proTx Hash** и произойдет списание комиссии с адреса **fee** который вы использовали в команде.

Подождите 1 подтверждение и ваша нода отобразится во вкладке "Masternodes".

Также вы можете подключиться к вашему VPS серверу и ввести команду:

## kiirocoin-cli evoznode status

Чтобы убедиться, что нода работает корректно

| "state":  | "READY", |
|-----------|----------|
| "status": | "Ready"  |

Поздравляем, вы успешно обновили залог вашей Мастерноды! (Collateral Upgrade)

P.S.

Если вы забыли как настраивается и запускается мастернода, вот ссылки на инструкции: <a href="https://kiirocoin.org/download/english\_guide.pdf">https://kiirocoin.org/download/english\_guide.pdf</a> <a href="https://kiirocoin.org/download/russian\_guide.pdf">https://kiirocoin.org/download/english\_guide.pdf</a>